# РУКОВОДСТВО АДМИНИСТРАТОРА «ДИСТАНЦИОННЫЙ ОФИС»

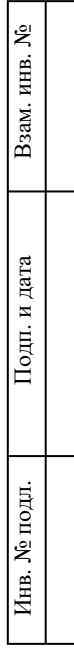

Москва, 2024

### Оглавление

| 1 Пользователи                      | 3  |
|-------------------------------------|----|
| 1.1 Создание пользователя           | 4  |
| 1.2 Редактирование пользователя     | 6  |
| 1.3 Удаление пользователя           | 8  |
| 1.4 Просмотр архивных пользователей | 8  |
| 1.5 Выгрузка отчета                 | 8  |
| 2 Проекты                           | 9  |
| 2.1 Редактирование проекта          | 9  |
| 2.2 Удаление проекта                | 11 |
| 2.3 Отображение архивных проектов   | 11 |
| 3 Должности                         | 12 |
| 3.1 Редактирование должности        | 12 |
| 3.2 Создание должности              | 13 |
| 4 Эмоции                            | 14 |
| 5 Онбординг                         | 15 |
| 6 Словарь                           | 16 |
| 6.1 Редактирование элемента словаря | 16 |
| 6.2 Добавление нового слова         | 17 |
| 7 Логотип                           | 18 |
| 8 Datalens                          | 19 |

#### 1 Пользователи

Для начала работы Администратору необходимо пройти процедуру авторизации портала. После успешной авторизации на экране отображается страница «Пользователи».

На странице «Пользователи» и на всех остальных страницах присутствуют следующие области интерфейса:

- 1. Меню разделов административной панели
- 2. Пиктограмма «Скрыть / развернуть меню разделов»
- 3. Рабочая область, зависящая от текущего раздела
- 4. Кнопка выхода из системы

| ≡2                    |                             |                            |                     |            |            |            |
|-----------------------|-----------------------------|----------------------------|---------------------|------------|------------|------------|
| Пользователи          | CREATE USER UPLOAD CSV FILE |                            |                     |            |            |            |
| <u>Проекты</u>        | Check archive user          |                            |                     |            |            |            |
| Должности             | Id                          | Username                   | Full name           | Created    | Updated    | Actions    |
|                       | 23                          | pmitestuser2@mail.ru       | Файзуллин Кирилл    | 28.03.2024 | 17.04.2024 | × 0        |
| Эмоции                | 17                          | sokolovaolga@mail.ru 3     | Соколова Ольга      | 22.03.2024 | 16.05.2024 | <b>/ 0</b> |
| <u>Онбординг</u>      | 15                          | kuznetsovaanna@mail.ru     | Кузнецова Анна      | 22.03.2024 | 16.05.2024 | /0         |
| Словарь               | 24                          | enguser@test.ru            | Benrlitom Adil      | 01.04.2024 | 17.04.2024 | <b>/ 0</b> |
| <u>Смена логотипа</u> | 7                           | lisa.nikolaeva@dgtl.market | Николаева Елизавета | 11.03.2024 | 16.05.2024 | <b>/ 0</b> |
| Referenze detalene    | 5                           | sustavov@test.ru           | Веденеев Максим     | 07.03.2024 | 16.05.2024 | /0         |
| dooaburre dataiens    | 16                          | morozovdmitriy@mail.ru     | Морозов Дмитрий     | 22.03.2024 | 16.05.2024 | <b>/ 0</b> |
|                       | 2                           | test@test.ru               | Администратор       | 06.03.2024 | 25.05.2024 | <b>/ 0</b> |
| 1                     | 3                           | panaskina@test.ru          | Панаскина Виктория  | 07.03.2024 | 16.05.2024 | /0         |
|                       | 13                          | smirnovaelena@mail.ru      | Смирнова Елена      | 22.03.2024 | 16.05.2024 | /0         |
|                       | 20                          | novikovalexey@mail.ru      | Новиков Алексей     | 22.03.2024 | 17.04.2024 | /0         |
|                       | 19                          | lebedevatatiana@mail.ru    | Лебедева Татьяна    | 22.03.2024 | 17.04.2024 | ∕⊗         |

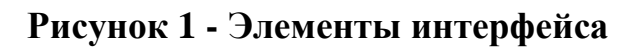

В разделе «Пользователи» отображаются:

Взам. инв. №

Подп. и дата

- Кнопка «Создать пользователя». По клику открывается форма создания пользователя
- Кнопка «Выгрузить csv файл». По клику происходит скачивание файла со всеми пользователями

- Чек-бокс «Показать архивных пользователей». По клику отображаются архивные пользователи
- Список текущих пользователей системы, у каждого из которых выводится:
  - o ID
  - o E-mail
  - о ФИО
  - о Дата создания
  - о Дата обновления
  - о Иконки действий
    - Редактировать
    - Обновить

| Пользователи       | CREATE USER UPLOAD CSV FILE |                            |                     |            |            |            |
|--------------------|-----------------------------|----------------------------|---------------------|------------|------------|------------|
|                    | Check archive user          |                            |                     |            |            |            |
| Проекты            |                             |                            |                     |            |            |            |
| Должности          | Id                          | Username                   | Full name           | Created    | Updated    | Actions    |
| <b>0</b>           | 23                          | pmitestuser2@mail.ru       | Файзуллин Кирилл    | 28.03.2024 | 17.04.2024 | /0         |
| эмоции             | 17                          | sokolovaolga@mail.ru       | Соколова Ольга      | 22.03.2024 | 16.05.2024 | <u>/ 0</u> |
| Онбординг          | 15                          | kuznetsovaanna@mail.ru     | Кузнецова Анна      | 22.03.2024 | 16.05.2024 | <u>/ 0</u> |
| Словарь            | 24                          | enguser@test.ru            | Benriitom Adii      | 01.04.2024 | 17.04.2024 | <u>/</u> 8 |
| Смена логотипа     | 7                           | lisa.nikolaeva@dgtl.market | Николаева Елизавета | 11.03.2024 | 16.05.2024 | <u>/</u> 8 |
| Referenze detelana | 5                           | sustavov@test.ru           | Веденеев Максим     | 07.03.2024 | 16.05.2024 | <u>/</u> 8 |
| Hooaburb Gatalens  | 16                          | morozovdmitriy@mail.ru     | Морозов Дмитрий     | 22.03.2024 | 16.05.2024 | <u>/</u> 8 |
|                    | 2                           | test@test.ru               | Администратор       | 06.03.2024 | 25.05.2024 | / 8        |
|                    | 3                           | panaskina@test.ru          | Панаскина Виктория  | 07.03.2024 | 16.05.2024 | / 8        |
|                    | 13                          | smirnovaelena@mail ni      | Смирнова Елена      | 22 03 2024 | 16 05 2024 | <u>/ 0</u> |

#### Рисунок 2 - Список пользователей

#### 1.1 Создание пользователя

В форме создания пользователя следует ввести:

- E-mail
- Имя

Взам. инв. №

Подп. и дата

- Пароль
- Выбрать одну из ролей
  - о Администратор
    - Возможность приглашать пользователей

| • Возможность назначать рол | И |
|-----------------------------|---|
|-----------------------------|---|

о Сотрудник

- Управление профилем
- Возможность создавать проекты и задачи, назначать ответственных
- Возможность видеть список всех проектов и задач, в которые он вовлечен
- о Менеджер проекта
  - Управление профилем
  - Возможность создавать проекты и задачи, назначать ответственных
  - Возможность видеть список всех проектов и задач, в которые он вовлечен
  - Возможность видеть отчеты с занятостью своей команды
- о Руководитель
  - Возможность видеть все проекты и задачи, вне зависимости от своего вовлечения в проект
  - Возможность видеть отчеты с занятостью команды всех проектов
- о Редактор новостей
  - Возможность создавать и редактировать проектные новости

По завершении добавления пользователя следует нажать «Сохранить».

| Взам. инв. № |  |
|--------------|--|
| Подп. и дата |  |
| в. № подл.   |  |

Ин

| Для        | Пользователи          Пользователи         Пользователи         Пользователи         Доляности         Эмоции         Онборлинг         Словарь         Смена логотипа         Лобавить datatens | Username<br>Full name<br>Password<br>Roles<br>Рисунон<br>актирование пользователия<br>рования пользователия<br>7. | <ul> <li>зале</li> <li>с З - Добавление по</li> <li>ователя</li> <li>а следует нажать на</li> </ul> | ользователя<br>а соответствун | ОЩУЮ          |
|------------|----------------------------------------------------------------------------------------------------|----------------------------------------------------------------------------------------------------|----------------------------------------------------------------------------------------------------|-------------------------------|---------------|
| Для        | Пользователи<br>Полекты<br>Аллжности<br>Эмоции<br>Онбоолинг<br>Словарь<br>Смена логотипа<br>Лобавить datalens<br>П.2 Ред<br>я редактир                                                           | Изетате<br>Full name<br>Разочого<br>Разочого<br>Полез<br>Рисунон<br>рования пользователия<br>7.                   | <ul> <li>заче</li> <li>с 3 - Добавление по</li> <li>ователя</li> <li>ч следует нажать на</li> </ul> | ользователя<br>а соответствун | ощую          |
| Для        | Поректы<br>Должности<br>Эмошии<br>Словарь<br>Сменза логотипа<br>Добавить datatens<br>1.2 Ред<br>я редактир<br>ктограмму                                                                          | Full name         Password         Roles <b>Рисунон Дактирование польз</b> рования пользователя         7.        | <sub>зауе</sub><br>к <b>3 - Добавление по</b><br><b>ователя</b><br>4 следует нажать на              | ользователя<br>а соответствун | ощую          |
| Для        | Аолжности<br>Эмоции<br>Онбоолны:<br>Словавь<br>Смена логотипа<br>Лобавить datalens<br>1.2 Ред<br>я редактир<br>ктограмму                                                                         | Резонота<br>Полея<br>Рисунон<br>рования пользователия<br>7.                                                       | <sub>заче</sub><br>к <b>3 - Добавление по</b><br><b>ователя</b><br>а следует нажать на              | ользователя<br>а соответствун | ощую          |
| Для        | эмошин<br>Сибораеци:<br>Словарь<br>Сменза поготипа<br>Асбанить datatens<br>1.2 Реда<br>я редактир<br>ктограмму                                                                                   | Размото<br>Roles<br>Рисунон<br>дактирование польз<br>рования пользователя<br>7.                                   | <sub>заvе</sub><br>к <b>3 - Добавление п</b> о<br>ователя<br>а следует нажать на                    | ользователя<br>а соответствун | ощую          |
| Для        | онбоолинг<br>словарь<br>смена логотипа<br>Лобавить datalens<br><b>1.2 Ре</b> д<br>я редактир<br>ктограмму                                                                                        | Рисунов<br>Рисунов<br>дактирование польз<br>рования пользователя<br>7.                                            | зале<br>к 3 - Добавление по<br>ователя<br>а следует нажать на                                       | ользователя<br>а соответствун | ощую          |
| Для        | словась<br>смена лосотипа<br>добавить datatens<br><b>1.2 Ре</b> д<br>я редактир<br>ктограмму                                                                                                    | Рисунон<br>цактирование польз<br>рования пользователя<br>7.                                                       | заче<br>к 3 - Добавление по<br>ователя<br>а следует нажать на                                       | ользователя<br>а соответствун | ощую          |
| Для        | смена логотипа<br>Лобанить datalens<br><b>1.2 Ре</b> д<br>я редактир<br>ктограмму                                                                                                    | Рисунов<br>цактирование польз<br>рования пользователя<br>7.                                                       | к <b>3 - Добавление п</b> о<br><b>ователя</b><br>4 следует нажать на                                | ользователя<br>а соответствун | ощую          |
| Для        | лобаекть datalens<br><b>1.2 Ре</b> д<br>я редактир<br>ктограмму                                                                                                    | Рисунон<br>цактирование польз<br>рования пользователя<br>7.                                                       | к <b>3 - Добавление п</b> о<br><b>ователя</b><br>4 следует нажать на                                | ользователя<br>а соответствун | ощую          |
| Для        | <b>1.2 Ре</b> д<br>я редактир<br>ктограмму                                                                                                    | Рисунон<br>цактирование польз<br>рования пользователя<br>7.                                                       | к <b>3 - Добавление п</b> о<br><b>ователя</b><br>а следует нажать на                                | ользователя<br>а соответствун | ощую          |
| Для        | <b>1.2 Ре</b> д<br>я редактир<br>ктограмму                                                                                                    | <b>цактирование польз</b><br>рования пользователя<br>7.                                                           | <b>ователя</b><br>я следует нажать на                                                               | а соответствун                | ощую          |
| Дл.<br>пиі | я редактир<br>ктограмму                                                                                                    | рования пользователя<br>7.                                                                                        | я следует нажать на                                                                                 | а соответствун                | ощую          |
|            | KIOI Paininy                                                                                                    |                                                                                                    |                                                                                                    |                               |               |
|            |                                                                                                    |                                                                                                    |                                                                                                    |                               |               |
| 23         |                                                                                                    | pmitestuser2@mail.ru                                                                                              | Файзуллин Кирилл                                                                                    | 28.03.2024                    | 17.04.2024    |
| Вп         | іоявившей                                                                                                    | іся форме следует от                                                                                              | редактированные д                                                                                   | анные и нажа                  | ть «Сохранить |
|            | =                                                                                                    |                                                                                                    |                                                                                                    |                               | LOGOUT        |
|            | Пользователи                                                                                                    | CHECK USER PROFILE                                                                                                |                                                                                                    |                               |               |
|            | Проекты                                                                                                    | Usemame<br>pmitestuser2@mail.ru                                                                                   |                                                                                                    |                               |               |
|            | Полжности                                                                                                    | Full name<br>Файзуллин Кирилл                                                                                     |                                                                                                    |                               |               |
|            | <u>Annun</u>                                                                                                    | Password                                                                                                    |                                                                                                    |                               |               |
|            | Эмоции                                                                                                    | Peles                                                                                                    |                                                                                                    |                               |               |
|            | Оноординг                                                                                                    | user                                                                                                    |                                                                                                    |                               | •             |
|            | Словарь                                                                                                    |                                                                                                    | UPDATE                                                                                              |                               |               |
|            | Смена логотипа                                                                                                    |                                                                                                    |                                                                                                    |                               |               |
|            | <u>дооавить dataiens</u>                                                                                                    |                                                                                                    |                                                                                                    |                               |               |
|            |                                                                                                    | D <b>5</b> T                                                                                                    | )                                                                                                   |                               |               |
|            |                                                                                                    | гисунок 5 - г                                                                                                    | едактирование по                                                                                    | льзователя                    |               |
|            |                                                                                                    |                                                                                                    |                                                                                                    |                               |               |
|            |                                                                                                    |                                                                                                    |                                                                                                    |                               |               |
|            |                                                                                                    |                                                                                                    |                                                                                                    |                               | Π Υ           |
| п          | я редактир                                                                                                    | рования личных данн                                                                                               | ных пользователя сл                                                                                 | педует нажать                 | «Переити к    |
| Дл         | 1 1                                                                                                    | пьзователя».                                                                                                    |                                                                                                    |                               |               |
| Дл         | офилю пот                                                                                                    | 1250Du1011///                                                                                                    |                                                                                                    |                               |               |
| Дл:<br>про | офилю пол                                                                                                    |                                                                                                    |                                                                                                    |                               |               |
| Дл:<br>про | офилю пол                                                                                                    |                                                                                                    |                                                                                                    |                               |               |
| Дл:<br>про | топ олифс                                                                                                    |                                                                                                    |                                                                                                    |                               |               |
| Дл:<br>про | офилю пол                                                                                                    |                                                                                                    |                                                                                                    |                               |               |

| водотования профиля возможно отредактировать следу<br>очит ворме редактирования профиля возможно отредактировать следу в Е-mail Телефон Город Дата рождения должность ко завершении следует нажать кнопку «Сохранить». во завершении следует нажать кнопку «Сохранить». в стещещещещещещещещещещещещещещещещещещещ                                                                                                    |                                                                                                  | CHECK USER PROFILE                                                |
|----------------------------------------------------------------------------------------------------|--------------------------------------------------------------------------------------------------|-------------------------------------------------------------------|
| Риссии одиания профиля возможно отредактировать следу<br>изот В форме редактирования профиля возможно отредактировать следу В форме редактирования профиля возможно отредактировать следу В форме редактирования профиля возможно отредактировать следу • Е-mail • Телефон • Город • Должность В оавершении следуст нажать кнопку «Сохранить». Уперания • Пород • Должность В оавершении следуст нажать кнопку «Сохранить». • Исунок 7 - Редактирование профиля пользовате следу                                                                                                    |                                                                                                  | Username<br>pmitestuser2@mail.ru                                  |
| Рисина           воста <b>Рисунок 6 - Переход к профилю пользователя</b> В форме редактирования профиля возможно отредактировать следу   6 форме редактирования профиля возможно отредактировать следу           • Е-mail           • Телефон           • Город           • Должность   Ко завершении следует нажать кнопку «Сохранить».                                                                                                    |                                                                                                  | Full name<br>Файзуллин Кирилл                                     |
| водотования профиля возможно отредактировать следу  в форме редактирования профиля возможно отредактировать следу  в Е-mail  Телефон  Город  Дата рождения  Дата рождения  Должность  Ко завершении следует нажать кнопку «Сохранить». Телешении следует нажать кнопку «Сохранить». Телешении следует нажать кнопку и сохранить. Телешении следует нажать кнопку и сохранить. Телешении следует нажать кнопку и сохранить. Телешении следует нажать кнопку и сохранить. Телешении следует нажать кнопку и сохранить. Телешении следует нажать кнопку и сохранить. Телешении следует нажать кнопку и сохранить. Телешении следует нажать кнопку и сохранить. Телешении следует нажать кнопку и сохранить.                                                                                                    |                                                                                                  | Password                                                          |
| витися Рисунок 6 - Переход к профилю пользователя В форме редактирования профиля возможно отредактировать следу • Е-mail • Телефон • Город • Дата рождения • Должность Но завершении следует нажать кнопку «Сохранить». Улитися Улитися<                                                                                                    |                                                                                                  | Roles                                                             |
| Рисунок 6 - Переход к профилю пользователя В форме редактирования профиля возможно отредактировать следу  E -mail  Teлефон  G Тород  Дата рождения  Должность Но завершении следует нажать кнопку «Сохранить».                                                                                                    |                                                                                                  | user IIDDATE                                                      |
| Рисунок 6 - Переход к профилю пользователя         3 форме редактирования профиля возможно отредактировать следу         • E-mail         • Телефон         • Город         • Дата рождения         • Должность         Тотебо         • отвершении следует нажать кнопку «Сохранить».         • отвершении следует нажать кнопку «Сохранить».         • отвершении след                                                                                                    |                                                                                                  |                                                                   |
| 3 форме редактирования профиля возможно отредактировать следу<br>• E-mail<br>• Телефон<br>• Город<br>• Дата рождения<br>• Должность<br>То завершении следует нажать кнопку «Сохранить».                                                                                                    |                                                                                                  | Рисунок 6 - Переход к профилю пользователя                        |
| 3 форме редактирования профиля возможно отредактировать следу <ul> <li>Е-mail</li> <li>Телефон</li> <li>Город</li> <li>Дата рождения</li> <li>Должность</li> </ul> То завершении следует нажать кнопку «Сохранить». То завершении следует нажать кнопку «Сохранить». То завершении следует нажать кнопку «Сохранить». Телето стрета с с с с с с с с с с с с с с с с с с с                                                                                                    |                                                                                                  |                                                                   |
| <ul> <li>Е-mail</li> <li>Телефон</li> <li>Город</li> <li>Дата рождения</li> <li>Должность</li> <li>Ло завершении следует нажать кнопку «Сохранить».</li> </ul>                                                                                                    | фор                                                                                              | ме редактирования профиля возможно отредактировать следующие данн |
| <ul> <li>Телефон</li> <li>Город</li> <li>Дата рождения</li> <li>Должность</li> <li>Ло завершении следует нажать кнопку «Сохранить».</li> </ul>                                                                                                    | •                                                                                                | E-mail                                                            |
| <ul> <li>Город</li> <li>Дата рождения</li> <li>Должность</li> </ul> Из завершении следует нажать кнопку «Сохранить». Готехного сокрание профиля пользовая                                                                                                    | •                                                                                                | Телефон                                                           |
| <ul> <li>Дата рождения</li> <li>Должность</li> </ul> Изавершении следует нажать кнопку «Сохранить».                                                                                                    | •                                                                                                | Город                                                             |
| • Должность Io завершении следует нажать кнопку «Сохранить».                                                                                                    | •                                                                                                | Лата рожления                                                     |
| <ul> <li>Должность</li> <li>Io завершении следует нажать кнопку «Сохранить».</li> </ul>                                                                                                    | I                                                                                                |                                                                   |
| Io завершении следует нажать кнопку «Сохранить».                                                                                                    | •                                                                                                | Должность                                                         |
| Г то то полности и полности и по                                                                                                    |                                                                                                  |                                                                   |
| титекциялали<br>можение<br>политически политически полити                                                                                                    | о зан                                                                                            | вершении следует нажать кнопку «Сохранить».                       |
| Рискиение<br>терроавадаск<br>Вirthday<br>Рабона<br>Вискунок 7 - Редактирование профиля пользова<br>Вискунок 7 - Редактирование профиля пользова                                                                                                    | o sai                                                                                            | вершении следует нажать кнопку «Сохранить».                       |
| Сту<br>Петрозаводск<br>Присунок то информационным технологиям<br>влие<br>Вите<br>Висунок 7 - Редактирование профиля пользоват                                                                                                    | 0 381                                                                                            | вершении следует нажать кнопку «Сохранить».                       |
| Витилани<br>Директор по информационным технологиям<br>влус<br>Висунок 7 - Редактирование профиля пользоват                                                                                                    | 0 381                                                                                            | вершении следует нажать кнопку «Сохранить».                       |
| Вале<br>Вале<br>Бале<br>Вале<br>Вале | o sai                                                                                            | вершении следует нажать кнопку «Сохранить».                       |
| ыла<br>Висунок 7 - Редактирование профиля пользова                                                                                                    | 0 381                                                                                            | вершении следует нажать кнопку «Сохранить».                       |
| Рисунок 7 - Редактирование профиля пользова                                                                                                    | 0 381                                                                                            | вершении следует нажать кнопку «Сохранить».                       |
|                                                                                                    | 0 381                                                                                            | Bepmenun cnegyer нажать кнопку «Сохранить».                       |
|                                                                                                    | 0 381                                                                                            | вершении следует нажать кнопку «Сохранить».                       |
|                                                                                                    | 0 381                                                                                            | вершении следует нажать кнопку «Сохранить».                       |
|                                                                                                    | 0 381                                                                                            | вершении следует нажать кнопку «Сохранить».                       |
|                                                                                                    | 0 381                                                                                            | вершении следует нажать кнопку «Сохранить».                       |
|                                                                                                    | 0 381                                                                                            | вершении следует нажать кнопку «Сохранить».                       |
|                                                                                                    | 0 381                                                                                            | аериении следует нажать кнопку «Сохранить».                       |
|                                                                                                    | 0 381                                                                                            | вершении следует нажать кнопку «Сохранить».                       |
|                                                                                                    | Email<br>pmittestu<br>Proce num<br>+791274<br>Спу<br>Петроза<br>Birthday<br>Рositions<br>Директо | ении следует нажать кнопку «Сохранить».                           |

Г

Взам. инв. №

Подп. и дата

| 1.3 Удаление пользовате. | ля |
|--------------------------|----|
|--------------------------|----|

Взам. инв. №

Подп. и дата

Инв. № подл.

Для удаления пользователя следует нажать соответствующую кнопку.

|                                                                              | pmitestuser2@mail.ru                                                                                                    | Файзуллин Кири                                                                    | лл 2                            | 28.03.2024 12                                                                                | 7.04.2024                                                                     |                                                                |
|------------------------------------------------------------------------------|----------------------------------------------------------------------------------------------------|-----------------------------------------------------------------------------------|---------------------------------|----------------------------------------------------------------------------------------------|-------------------------------------------------------------------------------|----------------------------------------------------------------|
|                                                                              | Рисунок                                                                                                    | 8 - Удаление                                                                      | пользоват                       | геля                                                                                         |                                                                               |                                                                |
|                                                                              |                                                                                                    |                                                                                   |                                 |                                                                                              |                                                                               |                                                                |
| 1 <b>4</b> Проси                                                             | матр эруирных п                                                                                                    | ользовятелеї                                                                      | í                               |                                                                                              |                                                                               |                                                                |
| 1.4 Просм                                                                    |                                                                                                    | 0,1D,50Da1C,1CF                                                                   |                                 |                                                                                              |                                                                               |                                                                |
| я просмотра                                                                  | архивных пользо                                                                                                    | зателей следу                                                                     | ет выбрать                      | чек-бокс                                                                                     | «Просмот                                                                      | гp                                                             |
| хивных польз                                                                 | зователей».                                                                                                    |                                                                                   |                                 |                                                                                              |                                                                               |                                                                |
|                                                                              |                                                                                                    |                                                                                   |                                 |                                                                                              |                                                                               |                                                                |
| списке архив                                                                 | ных пользователе                                                                                                    | й кроме их ре                                                                     | дактирова                       | ния и уда.                                                                                   | ления возм                                                                    | южн                                                            |
| кже вернуть г                                                                | пользователя из ар                                                                                                    | охива. Для этс                                                                    | го следует                      | т нажать к                                                                                   | снопку «Ве                                                                    | ерну                                                           |
|                                                                              | 1                                                                                                    | , ,                                                                               |                                 |                                                                                              | 5                                                                             | 1 2                                                            |
| CREATE USER UPLOAD                                                           | CSV FILE                                                                                                    |                                                                                   |                                 |                                                                                              |                                                                               |                                                                |
| -                                                                            |                                                                                                    |                                                                                   |                                 |                                                                                              |                                                                               |                                                                |
| Id                                                                           | Username                                                                                                    | Full name                                                                         | Created                         | Updated                                                                                      | Actions                                                                       |                                                                |
| 26                                                                           | is@mail.ru                                                                                                    | Fh                                                                                | 04.04.2024                      | 04.04.2024                                                                                   | RETURN                                                                        | 3                                                              |
| 27                                                                           | inst@mail.ru                                                                                                    | Fh                                                                                | 04.04.2024                      | 04.04.2024                                                                                   | RETURN                                                                        | 3                                                              |
| 28                                                                           | queqeu@gmail.com                                                                                                    | Лиза Николаева                                                                    | 27.04.2024                      | 27.04.2024                                                                                   |                                                                               | 3                                                              |
| 25                                                                           | inst@mail.ru                                                                                                    | Ар                                                                                | 04.04.2024                      | 04.04.2024                                                                                   | RETURN                                                                        | 9                                                              |
|                                                                              |                                                                                                    |                                                                                   |                                 |                                                                                              |                                                                               |                                                                |
|                                                                              | Рисунок 9 -                                                                                                    | Просмотр ар:                                                                      | хивных п(                       | )льзоват(                                                                                    | елей                                                                          |                                                                |
| 15 Burn                                                                      | VORA ATHATA                                                                                                    |                                                                                   |                                 |                                                                                              |                                                                               |                                                                |
| г.э өыгр                                                                     | узка отчета                                                                                                    |                                                                                   |                                 |                                                                                              |                                                                               |                                                                |
|                                                                              | сех пользователеї                                                                                                    | и́ спелует наж                                                                    | ATL "RLIPP                      | VOUTL COV                                                                                    | <b>ปลมี</b> แง                                                                |                                                                |
| G DLIFNVORIA D                                                               |                                                                                                    | теледует пажа                                                                     |                                 | y SHID CSV                                                                                   | quillin.                                                                      |                                                                |
| я выгрузки в                                                                 |                                                                                                    |                                                                                   |                                 |                                                                                              |                                                                               |                                                                |
| Я ВЫГРУЗКИ В                                                                 | _                                                                                                    |                                                                                   |                                 |                                                                                              |                                                                               |                                                                |
| Я ВЫГРУЗКИ В<br>EATE USER UPLOAD CSV FILE<br>Check archive user              | -                                                                                                    |                                                                                   |                                 |                                                                                              |                                                                               |                                                                |
| A BHITPY3KH B       EATE USER       UPLOAD CSV FILE       Check archive user | Username                                                                                                    | Full name                                                                         |                                 | Created                                                                                      | Updated                                                                       | Action                                                         |
| S BULTPY3KU B       EATE USER       UPLOAD CSV FILE       Check archive user | Username<br>pmitestuser2@mail.ru                                                                                                    | Full name<br>Файзуллин Кі                                                         | црилл                           | Created 28.03.2024                                                                           | Updated<br>17.04.2024                                                         | Action                                                         |
| A BHITPY3KH B                                                                | Username<br>pmitestuser2@mail.ru<br>sokolovaolga@mail.ru                                                                                  | Full name<br>Файзуллин Ки<br>Соколова Ол                                          | ірилл                           | Created<br>28.03.2024<br>22.03.2024                                                          | Updated<br>17.04.2024<br>16.05.2024                                           | Action                                                         |
| SA BHILDYSKU B<br>EATE USER UPLOAD CSV FILE<br>Check archive user            | Username<br>pmitestuser2@mail.ru<br>sokolovaolga@mail.ru<br>kuznetsovaanna@mail.ru                                                        | Full name<br>Файзуллин К<br>Соколова Ол<br>Күзнецова Ал                           | ірилл<br>sra                    | Created<br>28.03.2024<br>22.03.2024<br>22.03.2024                                            | Updated<br>17.04.2024<br>16.05.2024<br>16.05.2024                             | Action                                                         |
| A ВЫГРУЗКИ В<br>EATE USER UPLOAD CSV FILE<br>Check archive user              | Username<br>pmitestuser2@mail.ru<br>sokolovaolga@mail.ru<br>kuznetsovaanna@mail.ru<br>enguser@test.ru                                     | Full name<br>Файзуллин Ки<br>Соколова Олі<br>Кузнецова Ан<br>Benditom Аліі        | ірилл<br>га<br>на               | Created<br>28.03.2024<br>22.03.2024<br>22.03.2024<br>01.04.2024                              | Updated<br>17.04.2024<br>16.05.2024<br>16.05.2024<br>17.04.2024               | Action<br>2 S<br>2 S<br>2 S<br>2 S<br>2 S                      |
| EATE USER UPLOAD CSV FILE<br>Check archive user                              | Username<br>pmitestuser2@mail.ru<br>sokolovaolga@mail.ru<br>kuznetsovaanna@mail.ru<br>enguser@test.ru                                     | Full name<br>Файзуллин Ки<br>Соколова Оли<br>Кузнецова Ан<br>Benriitom Adii       | ірилл<br>sra<br>на              | Created<br>28.03.2024<br>22.03.2024<br>22.03.2024<br>01.04.2024                              | Updated<br>17.04.2024<br>16.05.2024<br>16.05.2024<br>17.04.2024               | Action<br>/ &<br>/ &<br>/ &<br>/ &<br>/ &<br>/ &<br>/ &<br>/ & |
| EATE USER UPLOAD CSV FILE<br>Check archive user                              | Username<br>pmitestuser2@mail.ru<br>sokolovaolga@mail.ru<br>kuznetsovaanna@mail.ru<br>enguser@test.ru                                     | Full name<br>Файзуллин Ки<br>Соколова Олі<br>Кузнецова Ан<br>Benriitom Adii       | ірилл<br>іга<br>на              | Created<br>28.03.2024<br>22.03.2024<br>22.03.2024<br>01.04.2024<br>11.03.2024                | Updated<br>17:04.2024<br>16:05:2024<br>16:05:2024<br>17:04:2024<br>16:05:2024 | Action                                                         |
| EATE USER UPLOAD CSV FILE<br>Check archive user                              | Username<br>pmitestuser2@mail.ru<br>sokolovaolga@mail.ru<br>kuznetsovaanna@mail.ru<br>enguser@test.ru<br>"I =iteleous@det!enertiet<br>PHC | Full name<br>Файзуллин Кі<br>Соколова Оли<br>Кузнецова Ан<br>Benriltom Adil<br>11 | ирилл<br>5га<br>на<br>ГРУЗКА ОТ | Created<br>28.03.2024<br>22.03.2024<br>22.03.2024<br>01.04.2024<br>11.03.2024<br><b>4ETA</b> | Updated<br>17.04.2024<br>16.05.2024<br>16.05.2024<br>17.04.2024               | Action<br>/ @<br>/ @<br>/ @<br>/ @                             |

### 2 Проекты

В разделе «Проекты» отображаются:

- Чек-бокс «Показать архивные проекты»
- Список текущих проектов, у каждого из которых выводится:
  - o ID
  - о Название
  - о Ключ
  - о Дата создания
  - о Дата изменения
  - о Кнопки действия
    - Редактировать
    - Удалить

| =                                            |                       |                                   |                                   |            |            | LOGOUT     |
|----------------------------------------------|-----------------------|-----------------------------------|-----------------------------------|------------|------------|------------|
| Пользователи                                 | Check archive project |                                   |                                   |            |            |            |
| Проекты                                      | Id                    | Name                              | Key                               | Created    | Updated    | Actions    |
| Должности                                    | 6                     | Тестирование продукта             | Тестировка                        | 25.05.2024 | 25.05.2024 | 10         |
| Эмоции                                       | 5                     | Корпоратив отдела продаж          | Корпоратив отдела продаж          | 25.05.2024 | 25.05.2024 | 10         |
| Outopautur                                   | 4                     | Разработка проектной документации | Разработка проектной документации | 25.05.2024 | 25.05.2024 | <b>/</b> 0 |
| <u>UNUUUUUUUUUUUUUUUUUUUUUUUUUUUUUUUUUUU</u> | 3                     | Презентация Продукта              | Презентация Продукта              | 25.05.2024 | 25.05.2024 | 10         |
| Словарь                                      | 2                     | Разработка мобильного приложения  | Разработка мобильного приложения  | 25.05.2024 | 25.05.2024 | 20         |
| Смена логотипа                               | 1                     | Чистая планета                    | test                              | 25.05.2024 | 25.05.2024 | 10         |
| Добавить datalens                            | < 1 >                 |                                   |                                   |            |            |            |

#### Рисунок 11 - Проекты

#### 2.1 Редактирование проекта

Для редактирования проекта нужно нажать на соответствующую пиктограмму.

В форме редактирования возможно внести следующие данные:

- Название проекта
- Ключ

Взам. инв. №

Подп. и дата

Инв. № подл.

• Статус

|                                      | CHECK EXTENDED PROJECT                                                                                                    |
|--------------------------------------|----------------------------------------------------------------------------------------------------|
|                                      | Name<br>Тестирование продукта                                                                                                    |
|                                      | <sup>Кеу</sup><br>Тестировка                                                                                                    |
|                                      | Status<br>B pa6ore                                                                                                    |
|                                      | UPDATE                                                                                                    |
| ля                                   | Рисунок 12 - Редактирование проекта<br>перехода к расширенной информации о проекте следует нажать кнопку                                                                                                    |
| Пеј                                  | рейти к расширенной информации».                                                                                                    |
|                                      | СНЕСК ЕХТЕМДЕД РКОЈЕСТ<br>Name<br>Тестирование продукта                                                                                                    |
|                                      | кеу<br>Тестировка                                                                                                    |
|                                      | Salar Salar Sala |
|                                      | p paoore                                                                                                    |
| фо                                   | Рисунок 13 - Переход к расширенной информации о проекте<br>орме расширенной информации о проекте возможно внести следующие да                                                                                                    |
| ф.<br>•<br>•                         | Рисунок 13 - Переход к расширенной информации о проекте<br>орме расширенной информации о проекте возможно внести следующие да<br>Описание<br>Выбрать методологию<br>Дату начала проекта<br>Дату окончания проекта                                                                                                    |
| ф<br>•<br>•<br>•<br>•<br>•<br>•<br>• | Рисунок 13 - Переход к расширенной информации о проекте<br>орме расширенной информации о проекте возможно внести следующие да<br>Описание<br>Выбрать методологию<br>Дату начала проекта<br>Дату окончания проекта<br>завершении ввода следует нажать кнопку «Сохранить».                                                                                                    |
| фс<br>•<br>•<br>•<br>•<br>•          | Рисунок 13 - Переход к расширенной информации о проекте<br>орме расширенной информации о проекте возможно внести следующие да<br>Описание<br>Выбрать методологию<br>Дату начала проекта<br>Дату окончания проекта<br>завершении ввода следует нажать кнопку «Сохранить».                                                                                                    |
| фс<br>•<br>•<br>•<br>•<br>•<br>•     | Рисунок 13 - Переход к расширенной информации о проекте<br>орме расширенной информации о проекте возможно внести следующие да<br>Описание<br>Выбрать методологию<br>Дату начала проекта<br>Дату окончания проекта<br>завершении ввода следует нажать кнопку «Сохранить».                                                                                                    |
| ф<br>•<br>•<br>•<br>•<br>•           | Рисунок 13 - Переход к расширенной информации о проекте<br>орме расширенной информации о проекте возможно внести следующие да<br>Описание<br>Выбрать методологию<br>Дату начала проекта<br>Дату окончания проекта<br>завершении ввода следует нажать кнопку «Сохранить».                                                                                                    |
| фс<br>•<br>•<br>•<br>•               | Рисунок 13 - Переход к расширенной информации о проекте<br>орме расширенной информации о проекте возможно внести следующие да<br>Описание<br>Выбрать методологию<br>Дату начала проекта<br>Дату окончания проекта<br>завершении ввода следует нажать кнопку «Сохранить».                                                                                                    |
| фс<br>•<br>•<br>•<br>•               | Рисунок 13 - Переход к расширенной информации о проекте<br>орме расширенной информации о проекте возможно внести следующие да<br>Описание<br>Выбрать методологию<br>Дату начала проекта<br>Дату окончания проекта<br>завершении ввода следует нажать кнопку «Сохранить».                                                                                                    |

Взам. инв. №

Подп. и дата

# 2.2 Удаление проекта

Взам. инв. №

Подп. и дата

Инв. № подл.

Для удаления проекта следует нажать на соответствующую кнопку.

| Id                                                                                                | Name                                                                                                    | Кеу                                                                                                    | Created                                                                                | Updated                                                                   | Ac                                              |
|---------------------------------------------------------------------------------------------------|----------------------------------------------------------------------------------------------------|----------------------------------------------------------------------------------------------------|----------------------------------------------------------------------------------------|---------------------------------------------------------------------------|-------------------------------------------------|
| б                                                                                                 | Тестирование продукта                                                                                                    | Тестировка                                                                                                    | 25.05.2024                                                                             | 25.05.2024                                                                | 4                                               |
| 5                                                                                                 | Корпоратив отдела продаж                                                                                                    | Корпоратив отдела продаж                                                                                                    | 25.05.2024                                                                             | 25.05.2024                                                                | 4 🧪                                             |
| 4                                                                                                 | Разработка проектной документации                                                                                                    | Разработка проектной документации                                                                                                    | 25.05.2024                                                                             | 25.05.2024                                                                | 4 🧪                                             |
| 3                                                                                                 | Презентация Продукта                                                                                                    | Презентация Продукта                                                                                                    | 25.05.2024                                                                             | 25.05.2024                                                                | 4 🧪                                             |
| 2                                                                                                 | Разработка мобильного приложения                                                                                                    | Разработка мобильного приложения                                                                                                    | 25.05.2024                                                                             | 25.05.2024                                                                | 4                                               |
| 1                                                                                                 | Чистая планета                                                                                                    | test                                                                                                    | 25.05.2024                                                                             | 25.05.2024                                                                | 4 🧪                                             |
| <b>2.3 О</b><br>н просмо                                                                          | <b>тображение архивны</b><br>отра архивных проекто                                                                                                    | <b>х проектов</b><br>в следует нажать чек-б                                                                                                    | окс «Поі                                                                               | казать а                                                                  | архив                                           |
| екты».                                                                                            |                                                                                                    |                                                                                                    |                                                                                        |                                                                           |                                                 |
| екты».<br>оме реда                                                                                | ктирования и удаления                                                                                                    | я таких проектов прису                                                                                                    | тствует                                                                                | возмож                                                                    | кност                                           |
| екты».<br>оме реда<br>архивир                                                                     | ктирования и удаления<br>овать такие проекты с                                                                                                    | я таких проектов прису<br>помощью кнопки «Вер                                                                                                    | тствует 1<br>нуть».                                                                    | возмож                                                                    | KHOCT                                           |
| ректы».<br>Оме реда<br>архивиро<br>Спеск агсниче рис                                              | ктирования и удаления<br>овать такие проекты с                                                                                                    | я таких проектов прису<br>помощью кнопки «Вер                                                                                                    | тствует н<br>уть».                                                                     | возмож                                                                    | кност                                           |
| ректы».<br>Оме реда<br>архивир                                                                    | ктирования и удаления<br>овать такие проекты с                                                                                                    | я таких проектов прису<br>помощью кнопки «Вер                                                                                                    | тствует нуть».                                                                         | возмоя                                                                    | кност                                           |
| ректы».<br>Оме реда<br>архивиро<br>оснеск агсніче рис<br>Id                                       | ктирования и удаления<br>овать такие проекты с                                                                                                    | я таких проектов прису<br>помощью кнопки «Вер                                                                                                    | тствует<br>Нуть».<br><sup>Created</sup>                                                | BO3MO¥                                                                    | <b>KHOCT</b>                                    |
| ректы».<br>Оме реда<br>архивиро<br>Спеск archive pro-<br>Id<br>228                                | ктирования и удаления<br>овать такие проекты с<br>oject<br>Name<br>Цифровая Трансформация в Сфере Медицины                                                                                                    | я таких проектов прису<br>помощью кнопки «Вер<br>кеу<br>цифровая Трансформация в Сфере Медицины                                                                            | тствует 1<br>Нуть».<br><sup>Created</sup><br>25.05.2024                                | BO3MOX<br>Updated<br>25.05.2024                                           | Actions<br>RETURN                               |
| ректы».<br>оме реда<br>архивиро<br>сheck archive pro-<br>ld<br>228<br>227                         | КТИРОВАНИЯ И УДАЛЕНИЯ<br>ОВАТЬ ТАКИЕ ПРОЕКТЫ С<br>орест<br>Name<br>Цифровая Трансформация в Сфере Медицины<br>Мои задачи                                                                                                    | я таких проектов прису<br>помощью кнопки «Вер<br>кеу<br>Цифровая Трансформация в Сфере Медицины<br>Мои задачи                                                              | тствует 1<br>нуть».<br>сreated<br>25.05.2024                                           | BO3MOX<br>Updated<br>25.05.2024                                           | Actions<br>RETURN<br>RETURN                     |
| ректы».<br>оме реда<br>архивиро                                                                   | КТИРОВАНИЯ И УДАЛЕНИЯ<br>ОВАТЬ ТАКИЕ ПРОЕКТЫ С                                                                                                    | я таких проектов прису<br>помощью кнопки «Вер<br>кеу<br>Цифровая Трансформация в Сфере Медицины<br>Мои задачи<br>Цифровая Трансформация в Сфере Образования                | тствует 1<br>нуть».<br>Сreated<br>25.05.2024<br>25.05.2024<br>25.05.2024               | BO3MOX<br>Updated<br>25.05.2024<br>25.05.2024<br>25.05.2024               | Actions<br>RETURN<br>RETURN<br>RETURN           |
| ректы».<br>Оме реда<br>архивиро<br>Id<br>228<br>227<br>226<br>222                                 | КТИРОВАНИЯ И УДАЛЕНИЯ<br>ОВАТЬ ТАКИЕ ПРОЕКТЫ С<br>орест<br>имте<br>Цифровая Трансформация в Сфере Медицины<br>Мои задачи<br>Цифровая Трансформация в Сфере Образования<br>Методология программы УКС-45                                 | я таких проектов прису<br>помощью кнопки «Вер<br>кеу<br>цифровая Трансформация в Сфере Медицины<br>Мои задачи<br>цифровая Трансформация в Сфере Образования<br>Пример Ильи | ТСТВУСТ 1<br>НУТЬ».<br>Сreated<br>25.05.2024<br>25.05.2024<br>25.05.2024<br>25.05.2024 | BO3MOX<br>Updated<br>25.05.2024<br>25.05.2024<br>25.05.2024<br>25.05.2024 | Actions<br>RETURN<br>RETURN<br>RETURN<br>RETURN |
| ректы».<br>оме реда<br>архивиро<br>Спеск archive pro-<br>Id<br>228<br>227<br>226<br>222<br>< 1 >  | КТИРОВАНИЯ И УДАЛЕНИЯ<br>ОВАТЬ ТАКИЕ ПРОЕКТЫ С<br>овать такие проекты с<br>овать такие проекты с<br>имровая Трансформация в Сфере Медицины<br>Мои задачи<br>Цифровая Трансформация в Сфере Образования<br>Методология программы УКС-45 | а таких проектов прису<br>помощью кнопки «Вер<br>кеу<br>цифровая Трансформация в Сфере Медицины<br>Мои задачи<br>цифровая Трансформация в Сфере Образования<br>Пример Ильи | TCTBYET 1<br>HYTb».<br>Created<br>25.05.2024<br>25.05.2024<br>25.05.2024               | BO3MOX<br>Updated<br>25.05 2024<br>25.05 2024<br>25.05 2024<br>25.05 2024 | Actions<br>RETURN<br>RETURN<br>RETURN<br>RETURN |
| ректы».<br>оме реда<br>архивиро<br>Спеск archive pre-<br>Id<br>228<br>227<br>226<br>222<br>< 1 >> | КТИРОВАНИЯ И УДАЛЕНИЯ<br>ОВАТЬ ТАКИЕ ПРОЕКТЫ С<br>орест<br>инфровая Трансформация в Сфере Медицины<br>Мои задачи<br>Цифровая Трансформация в Сфере Образования<br>Методология программы УКС-45<br><b>РИСУНОК</b>                       | я таких проектов прису<br>помощью кнопки «Вер<br>кеу<br>цифровая Трансформация в Сфере Медицины<br>Мои задачи<br>цифровая Трансформация в Сфере Образования<br>Пример Ильи | TCTBYET 1<br>HYTЬ».<br>Сreated<br>25.05.2024<br>25.05.2024<br>25.05.2024<br>25.05.2024 | BO3MOX<br>Updated<br>25.05.2024<br>25.05.2024<br>25.05.2024<br>25.05.2024 | Actions<br>RETURN<br>RETURN<br>RETURN<br>RETURN |
| ректы».<br>DME реда<br>архивири<br>Check archive pro-<br>Id<br>228<br>227<br>226<br>222<br>< 1 >> | КТИРОВАНИЯ И УДАЛЕНИЯ<br>ОВАТЬ ТАКИЕ ПРОЕКТЫ С                                                                                                    | я таких проектов прису<br>помощью кнопки «Вер<br>кеу<br>цифровая Трансформация в Сфере Медицины<br>Мои задачи<br>цифровая Трансформация в Сфере Образования<br>Гример Ильи | TCTBYET 1<br>HYTЬ».<br>Сreated<br>25.05.2024<br>25.05.2024<br>25.05.2024<br>25.05.2024 | BO3MOX<br>Updated<br>25.05.2024<br>25.05.2024<br>25.05.2024<br>25.05.2024 | Actions<br>RETURN<br>RETURN<br>RETURN<br>RETURN |
| Dektты».<br>DMe реда<br>архивиро<br>Check archive pro-<br>Id<br>228<br>227<br>226<br>222<br>< 1   | КТИРОВАНИЯ И УДАЛЕНИЯ<br>ОВАТЬ ТАКИЕ ПРОЕКТЫ С                                                                                                    | а таких проектов прису<br>помощью кнопки «Вер<br>кеу<br>цифровая Трансформация в Сфере Медицины<br>Мои задачи<br>цифровая Трансформация в Сфере Образования<br>пример Ильи | TCTBYET 1<br>HYTЬ».<br>Сreated<br>25.05.2024<br>25.05.2024<br>25.05.2024<br>ТЫ         | BO3MOX                                                                    | Actions<br>RETURN<br>RETURN<br>RETURN<br>RETURN |

# 3 Должности

В разделе «Должности» отображаются:

- Кнопка «Новая должность»
- Список должностей, каждая из которых содержит:
  - o ID
  - о Название должности
  - о Управляющие кнопки
    - Редактировать
    - Удалить

| Пользователи      | NEW POSITION |                              |    |
|-------------------|--------------|------------------------------|----|
| Doerthi           | ld           | Name                         |    |
| LIPOEKIDI         | 105          | Генеральный директор         | 10 |
| Должности         | 106          | Директор по финансам         | 10 |
| Эмоции            | 107          | Директор по маркетингу       | 10 |
| Онбординг         | 108          | Директор по продажам         | 10 |
| Словарь           | 109          | НР.директор                  | 10 |
|                   | 110          | П-директор                   | 10 |
| Смена логотипа    | 111          | Директор по развитию бизнеса | 10 |
| Добавить datalens | 112          | Экономист                    | 10 |
|                   | 113          | Бухгалтер                    | 10 |
|                   | 114          | Юрист                        | /8 |

# Рисунок 17 - Должности

#### 3.1 Редактирование должности

Для редактирования должности следует нажать соответствующую кнопку.

| ИНВ.         |     |                                                 |    |    |
|--------------|-----|-------------------------------------------------|----|----|
| aM.          | 105 | Генеральный директор                            | ∕⊗ |    |
| Å            | 107 | R                                               | ** |    |
|              |     | Рисунок 18 - Переход к редактированию должности |    |    |
| Подп. и дата |     |                                                 |    |    |
| Инв. № подл. |     |                                                 |    | 12 |

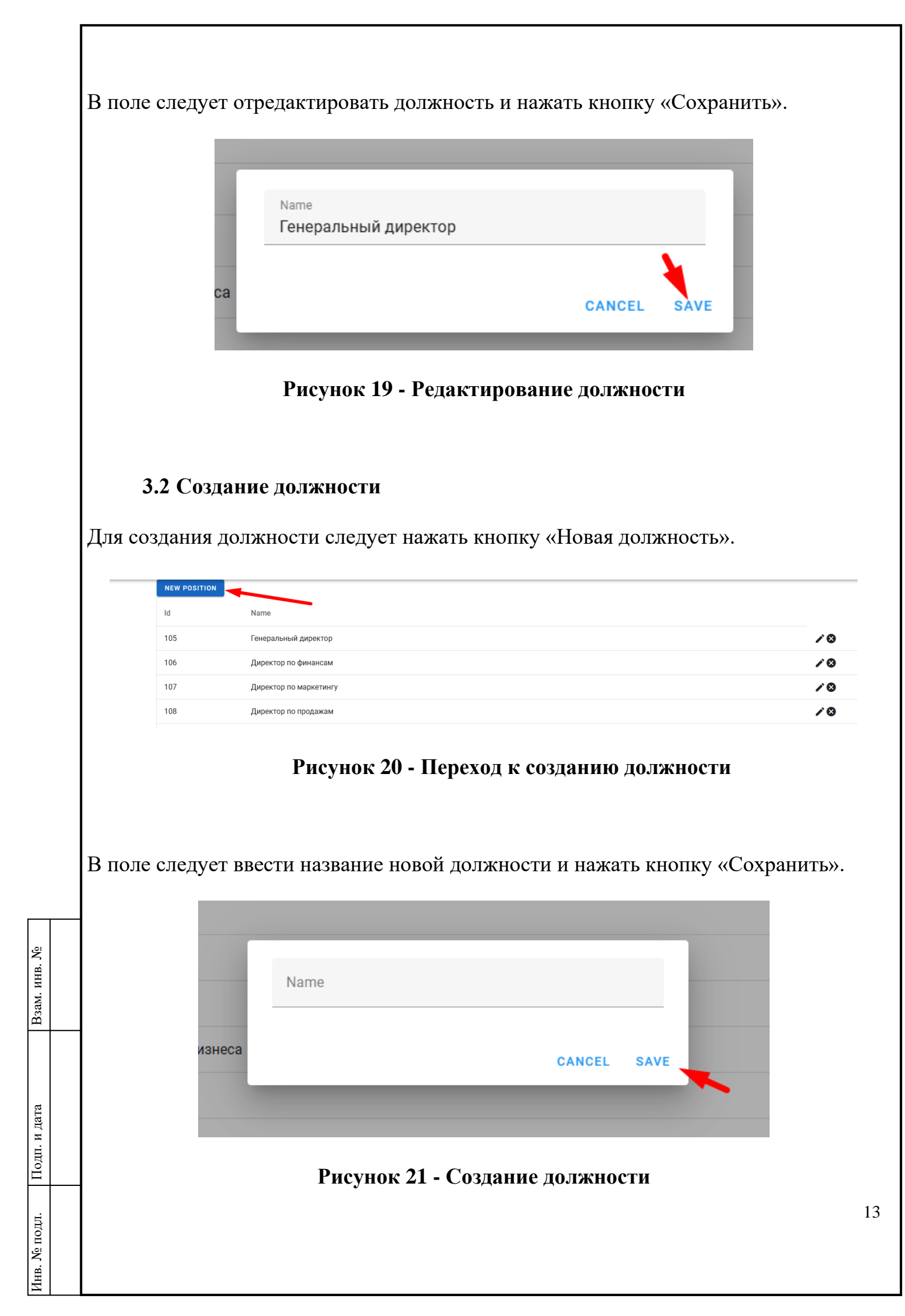

### 4 Эмоции

Взам. инв. №

Подп. и дата

Инв. № подл.

В разделе «Эмоции» отображаются все «эмодзи», доступные в системе. Присутствует возможность удалить или добавить новые (копированием) в конец списка. По завершении редактирования следует нажать кнопку «Сохранить»

| Rem                                                                                                    |                   | Q\$\$\$\$\$\$\$\$\$\$\$\$\$\$\$\$\$\$\$\$\$\$\$\$\$\$\$\$\$\$\$\$\$\$\$\$ |
|----------------------------------------------------------------------------------------------------|-------------------|---------------------------------------------------------------------------|
| international international i | <u>Проекты</u>    |                                                                           |
| ама<br>амала<br>амала<br>а<br>а<br>а                                                                                                    | Должности         | сохранить                                                                 |
| inner Inner Inner | Эмоции            |                                                                           |
| ana and a second and a second  | Онбординг         |                                                                           |
| Constant and a series of the series of the series o       | Словарь           |                                                                           |
| РИСУНОК 22 - Эмоции                                                                                                    | Смена логотипа    |                                                                           |
| Рисунок 22 - Эмоции                                                                                                    | Добавить datalens |                                                                           |
| Рисунок 22 - Эмоции                                                                                                    |                   |                                                                           |
|                                                                                                    |                   | Рисунок 22 - Эмоции                                                       |
|                                                                                                    |                   |                                                                           |
|                                                                                                    |                   |                                                                           |
|                                                                                                    |                   |                                                                           |
|                                                                                                    |                   |                                                                           |
|                                                                                                    |                   |                                                                           |
|                                                                                                    |                   |                                                                           |
|                                                                                                    |                   |                                                                           |
|                                                                                                    |                   |                                                                           |
|                                                                                                    |                   |                                                                           |
|                                                                                                    |                   |                                                                           |
|                                                                                                    |                   |                                                                           |
|                                                                                                    |                   |                                                                           |
|                                                                                                    |                   |                                                                           |
|                                                                                                    |                   |                                                                           |
|                                                                                                    |                   |                                                                           |
|                                                                                                    |                   |                                                                           |
|                                                                                                    |                   |                                                                           |
|                                                                                                    |                   |                                                                           |
|                                                                                                    |                   |                                                                           |
|                                                                                                    |                   |                                                                           |
|                                                                                                    |                   |                                                                           |
|                                                                                                    |                   |                                                                           |
|                                                                                                    |                   |                                                                           |
|                                                                                                    |                   |                                                                           |
|                                                                                                    |                   |                                                                           |
|                                                                                                    |                   |                                                                           |
|                                                                                                    |                   |                                                                           |
|                                                                                                    |                   |                                                                           |
|                                                                                                    |                   |                                                                           |
|                                                                                                    |                   |                                                                           |
|                                                                                                    |                   |                                                                           |
|                                                                                                    |                   |                                                                           |

# 5 Онбординг

В разделе «Ондбординг» присутствуют вопросы и ответы о принятых в компании правилах, порядке и условиях труда.

Возможно добавить новый вопрос и ответ в конец списка, придерживаясь следующего формата:

*N.* \*\*Вопрос:\*\* *Текст вопроса* 

\*\*Ответ:\*\* Текст ответа.

где N – порядковый номер вопроса

| Пользователи             | Вопросудя ни<br>1. **Вопрос:**Каковы основные цели компании?<br>**Ответ:*-Основные цели компании заключаются в обеспечении устойчивого развития, максимизации добычи нефти, соблюдении стандартов безопасности и экологической ответственности.                                                                                                    | ī |
|--------------------------|----------------------------------------------------------------------------------------------------|---|
| Проекты                  | 2. **Вопрос.** Какова структура компании?<br>**Ответ** Структура угилации в илизира отпель: побыца мижнения мархатицг фицациы НР. Список всег сотоупциков цахолится по ссылке:                                                                                                    | ł |
| Должности                | https://docs.google.com/document/d/1ws2ol2v40ll4Fn_ucMhYNFkmpGJIzbCJJSQvN3_KY3s/edit                                                                                                    |   |
| Эмоции                   | <ol> <li>**Вопрос.** Какова миссия компании?</li> <li>**Ответ.** Миссия компании - обеспечить стабильные поставки нефтепродуктов высокого качества, способствуя развитию экономики и благополучию общества.</li> </ol>                                                                                                    |   |
| Онбординг                | 4. **Вопрос:** Какая история компании?<br>**Ответ:** История компании началась в 1995 году, когда была основана компания с целью добычи и переработки нефти.                                                                                                    |   |
| Словарь                  | 5. **Вопрос:** Какие правила и ценности в компании?<br>**Ответ:** Правила и ценности компании включают честность, профессионализм, безопасность, уважение к окружающей среде.                                                                                                    |   |
| <u>Смена логотипа</u>    | <ol> <li>**Вопрос.** Какие достижения у компании (награды, сертификаты)?</li> <li>**Ответ.** Достижения компании включают награды за инновации, безопасность и социальную ответственность.</li> </ol>                                                                                                    |   |
| <u>Добавить datalens</u> | 7. **Вопрос.** Кто генеральный директор компании?<br>**Ответ.** Генеральный директор компании - Иванов Алексей Петрович.                                                                                                    |   |
|                          | 8. **Вопрос.** Кто ключевые контрагенты компании (партнеры, клиенты)?<br>**Ответ.** Ключевые контрагенты компании - ОАО " <u>Нефтегалпром"</u> , ЗАО " <u>НефтеКомплекс</u> ", ООО " <u>НефтеСервис</u> ".                                                                                                    | • |
|                          | and a second second sec |   |

#### Рисунок 23 - Онбординг

| Взам. инв. № |  |
|--------------|--|
| Подп. и дата |  |
| Инв. № подл. |  |

# 6 Словарь

В разделе «Словарь» можно отредактировать перевод основных элементов интерфейса на английский язык, а также добавить новое слово.

|                              | NEW WORD                   |                                                                       |                                                         |    |
|------------------------------|----------------------------|-----------------------------------------------------------------------|---------------------------------------------------------|----|
| Пользователи                 | Key                        | Ru                                                                    | En                                                      |    |
| Проекты                      | chatMediaError             | Для продолжения работы необходимо разрешить доступ к микрофону        | To continue, you need to allow access to the microphone |    |
| Должности                    | incomingCall               | Вам звонят                                                            | You have an incoming call                               |    |
| Эмоции                       | recordSound                | Начать запись                                                         | Record sound                                            |    |
| Онбординг                    | stopRecordSound            | Остановить запись                                                     | Stop recording                                          |    |
|                              | continueRecordSound        | Возобновить запись                                                    | Resume recording                                        |    |
| Словарь                      | changeMicro                | Сменить микрофон                                                      | Change microphone                                       |    |
| Смена логотипа               | changeOutput               | Сменить наушники                                                      | Change headphones                                       |    |
| Добавить datalens            | call                       | Вы звоните                                                            | You are calling                                         |    |
|                              | turnOnMicro                | Включить микрофон                                                     | Turn on microphone                                      |    |
|                              | turnOffMicro               | Выключить микрофон                                                    | Turn off microphone                                     |    |
|                              | nhotoDequired              | B-6                                                                   |                                                         |    |
|                              |                            | Рисунок 24 - Слов                                                     | арь                                                     |    |
| 6.1 Pe,                      | цактирован                 | Рисунок 24 - Слов<br>ие элемента словаря                              | арь                                                     |    |
| <b>6.1 Ре</b><br>переход     | дактирован<br>а к редактир | Рисунок 24 - Слов<br>ие элемента словаря<br>рованию следует нажать со | арь<br>оответствующую кнопк                             | у. |
| <b>6.1 Ре</b><br>переход<br> | дактирован<br>а к редактир | я работы необходимо разрешить доступ к микрофону                      | арь<br>ООТВЕТСТВУЮЩУЮ КНОПК                             | у. |

| chatwediaError      | для продолжения рассты несоходимо разрешить доступ к микрофону | To continue, you need to allow access to the microphone |     |
|---------------------|----------------------------------------------------------------|---------------------------------------------------------|-----|
| incomingCall        | Вам звонят                                                     | You have an incoming call                               | / 🛇 |
| recordSound         | Начать запись                                                  | Record sound                                            | / 0 |
| stopRecordSound     | Остановить запись                                              | Stop recording                                          | / 0 |
| aantinuaDaaardCound | Donafuaruti aaruai                                             | Desume recording                                        | * @ |

# Рисунок 25 - Переход к редактированию элемента словаря

| Взам. инв. № |  |
|--------------|--|
| Подп. и дата |  |
| Инв. № подл. |  |

|               | Key<br>recordSound                                                                                              |                                                                                                    |                          |
|---------------|----------------------------------------------------------------------------------------------------|----------------------------------------------------------------------------------------------------|--------------------------|
|               | <sub>Ru</sub><br><b>Начать запись</b>                                                                           |                                                                                                    |                          |
|               | En<br>Record sound                                                                                              |                                                                                                    |                          |
|               |                                                                                                    | UPDATE                                                                                                    |                          |
|               |                                                                                                    |                                                                                                    |                          |
|               |                                                                                                    | Рисунок 26 - Редактирование элемента сл                                                                                                    | юваря                    |
|               | 6.2 Добавлен                                                                                                    | ие нового слова                                                                                                    |                          |
| <sub>π_</sub> | · C                                                                                                    |                                                                                                    |                          |
| Дл            | я дооавления ног                                                                                                | зого слова следует нажать кнопку «новое сле                                                                                                    | OBO».                    |
|               | NEW WORD                                                                                                    |                                                                                                    |                          |
|               | Key                                                                                                    | Ru                                                                                                    | En                       |
|               | chatMediaError                                                                                                  | Для продолжения работы необходимо разрешить доступ к микрофону                                                                                            | To continue, you need to |
|               | incomingCall                                                                                                    | Вам звонят                                                                                                    | You have an incoming c   |
|               | recordSound                                                                                                    | Начать запись                                                                                                    | Record sound             |
|               |                                                                                                    |                                                                                                    |                          |
| Вп            | Ри<br>10явившейся фор                                                                                           | сунок 27 - Переход к добавлению нового с.<br>оме следует ввести:                                                                                          | лова                     |
| Вп            | Рис<br>10явившейся фор<br>• Ключ                                                                                | <b>сунок 27 - Переход к добавлению нового с.</b><br>оме следует ввести:                                                                                   | лова                     |
| Вп            | Рис<br>10явившейся фор<br>• Ключ<br>• Слово на русс                                                             | сунок 27 - Переход к добавлению нового с.<br>оме следует ввести:                                                                                          | лова                     |
| Вп            | Рис<br>10явившейся фор<br>• Ключ<br>• Слово на русс                                                             | сунок 27 - Переход к добавлению нового с.<br>оме следует ввести:<br>ском языке                                                                            | лова                     |
| Вп            | Рис<br>появившейся фор<br>• Ключ<br>• Слово на русс<br>• Перевод слов                                           | сунок 27 - Переход к добавлению нового с.<br>оме следует ввести:<br>ском языке<br>а на английский язык                                                    | лова                     |
| В г           | Рис<br>появившейся фор<br>• Ключ<br>• Слово на русс<br>• Перевод слов<br>завершении вво                         | сунок 27 - Переход к добавлению нового с.<br>оме следует ввести:<br>ском языке<br>а на английский язык<br>де следует нажать на кнопку «Сохранить».        | лова                     |
| В г           | Рис<br>появившейся фор<br>• Ключ<br>• Слово на русс<br>• Перевод слов<br>завершении вво                         | сунок 27 - Переход к добавлению нового с.<br>оме следует ввести:<br>ском языке<br>а на английский язык<br>де следует нажать на кнопку «Сохранить».        | лова                     |
| В г           | Рис<br>появившейся фор<br>• Ключ<br>• Слово на русс<br>• Перевод слов<br>завершении вво                         | сунок 27 - Переход к добавлению нового сл<br>оме следует ввести:<br>ском языке<br>а на английский язык<br>де следует нажать на кнопку «Сохранить».        | лова                     |
| Вп            | Рис<br>появившейся фор<br>• Ключ<br>• Слово на русс<br>• Перевод слов<br>завершении вво,                        | сунок 27 - Переход к добавлению нового сл<br>оме следует ввести:<br>ском языке<br>а на английский язык<br>де следует нажать на кнопку «Сохранить».        | лова                     |
| В г           | Рис<br>появившейся фор<br>• Ключ<br>• Слово на русс<br>• Перевод слов<br>завершении вво,                        | сунок 27 - Переход к добавлению нового са<br>оме следует ввести:<br>ском языке<br>а на английский язык<br>де следует нажать на кнопку «Сохранить».        | лова                     |
| Вп            | Рис<br>появившейся фор<br>• Ключ<br>• Слово на русс<br>• Перевод слов<br>завершении вво,<br>кау<br>поревод слов | сунок 27 - Переход к добавлению нового с.<br>оме следует ввести:<br>ском языке<br>а на английский язык<br>де следует нажать на кнопку «Сохранить».        | лова                     |
| В г.          | Рис<br>появившейся фор<br>• Ключ<br>• Слово на русс<br>• Перевод слов<br>завершении вво<br>казаершении вво      | сунок 27 - Переход к добавлению нового с.<br>оме следует ввести:<br>ском языке<br>а на английский язык<br>де следует нажать на кнопку «Сохранить».<br>ыме | лова                     |

17

# 7 Логотип

В разделе «Логотип» возможно загрузить актуальный логотип компании по клику на соответствующую кнопку.

| =                        |                   |
|--------------------------|-------------------|
| <u>Пользователи</u>      |                   |
| <u>Проекты</u>           | ЗАГРУЗИТЬ ЛОГОТИП |
| <u>Должности</u>         |                   |
| <u>Эмоции</u>            |                   |
| <u>Онбординг</u>         |                   |
| <u>Словарь</u>           |                   |
| <u>Смена логотипа</u>    |                   |
| <u>Добавить datalens</u> |                   |

Рисунок 29 - Загрузить логотип

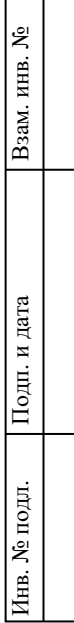

#### 8 Datalens

Взам. инв. №

Подп. и дата

Инв. № подл.

В разделе Datalens возможно ввести ссылку на используемую библиотеку визуализации в системе. Для этого необходимо получить уникальную ссылку в желаемом сервисе библиотеки визуализации, вставить её в соотетствующее поле и нажать кнопку «Добавить/Заменить».

На данный момент возможно использовать только Datalens от Яндекс.

|                           | Добавить Datalens графики                                        |  |
|---------------------------|------------------------------------------------------------------|--|
| ПОЛЬЗОВАТЕЛИ              | https://datalens.vandex/v68vothvddhii2.embedded=1&.no.controls=1 |  |
| Проекты                   |                                                                  |  |
| <u> Цолжности</u>         | ДОБАВИТЬ/ЗАМЕНИТЬ УДАЛИТЬ                                        |  |
| Эмоции                    |                                                                  |  |
| <u>Онбординг</u>          |                                                                  |  |
| Словарь                   |                                                                  |  |
| Смена логотипа            |                                                                  |  |
| <u> Добавить datalens</u> |                                                                  |  |
|                           | Ducuncu 20 Detelong                                              |  |
|                           | Рисунок 30 - Datalens                                            |  |
|                           | Рисунок 30 - Datalens                                            |  |
|                           | Рисунок 30 - Datalens                                            |  |
|                           | Рисунок 30 - Datalens                                            |  |
|                           | Рисунок 30 - Datalens                                            |  |
|                           | Рисунок 30 - Datalens                                            |  |
|                           | Рисунок 30 - Datalens                                            |  |